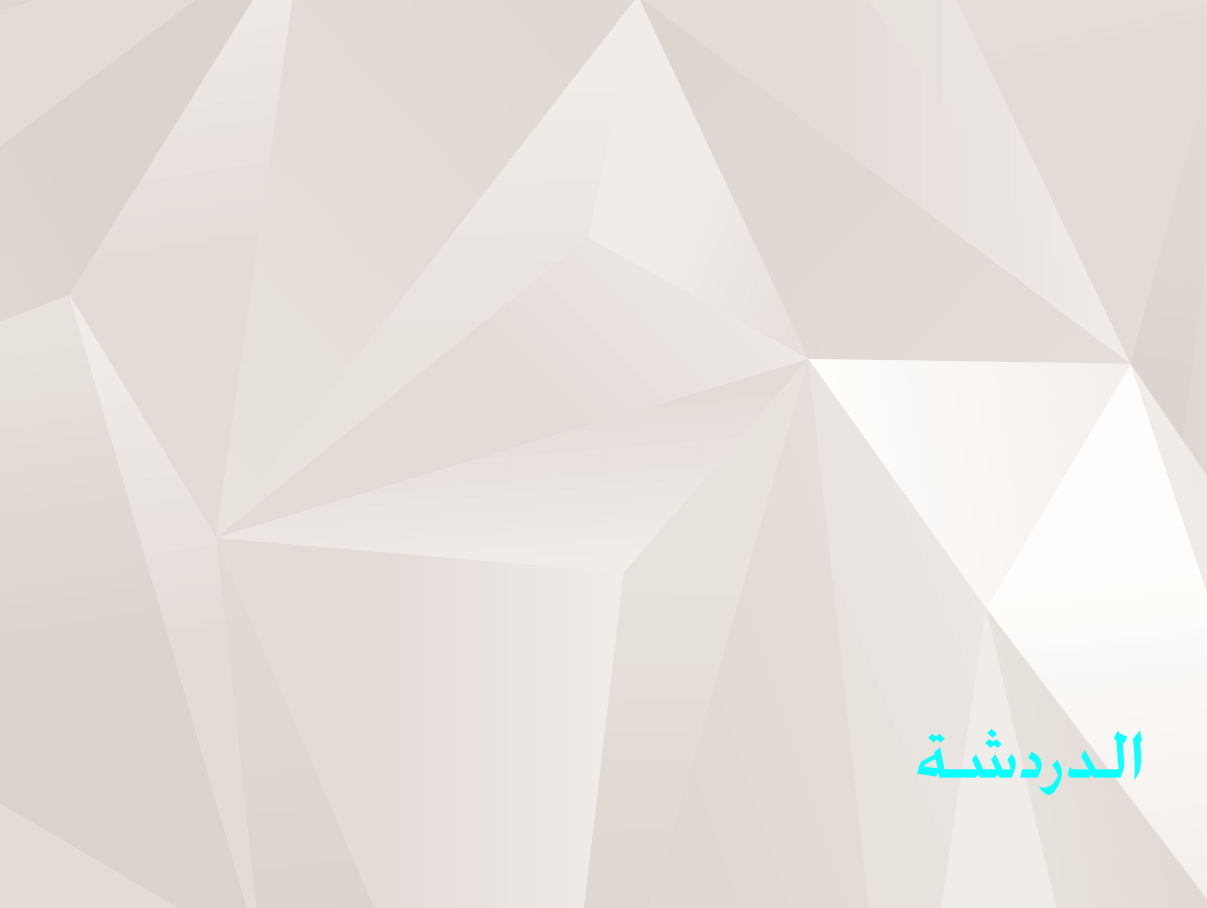

حقوق الطبع والنشر 2007 Nokia °. كافة الحقوق محفوظة.

إن Nokia وNokia Connecting People وNesries وN7X هي علامات تجارية أو علامات تجارية مسجلة لشركة Nokia. كما أن أسماء المنتجات والشركات الأخرى الوارد ذكرها في هذا الدليل قد تكون علامات تجارية أو أسماء تجارية للشركات المالكة لها. تتبع Nokia سياسة تطوير مستمرة. وتحتفظ Nokia بالحق في إجراء تغييرات وإدخال

نتبع Noni سياسة تطوير مستمرة. وتحتفظ Noni بالحق في إجراع تغييرات وإدحال تحسينات على أيَّ من منتجاتها المبينة في هذه الوثيقة دون إشعار سابق.

يحظر إعادة نسخ أو نقل أو توزيع أو تخزين جزء من أو كل محتويات هذه الوثيقة بأي شكل. من الأشكال دون إذن خطي مسبق من Nokia.

إلى الحد الأقصى الذي تسمح به القوانين المعمول بها. لا تعد NOKIA بأي حال من الأحوال أو أيَّ من مرخصيها مسئولة عن أي فقدان للبيانات أو الدخل أو أي أضرار خاصة أو عرضية أو تبعية أو غير مباشرة مهما كان سبب تلك الأضرار أو الخسارة.

يتم تقديم محتويات هذه الوثيقة "بحالتها الراهنة". وباستثناء ما يقتضيه القانون الساري المفعول فإنه لن تقدم ضمانات من أي نوع. سواء كانت صريحة أو ضمنية. بما في ذلك على سبيل المثال لا الحصر. الضمانات الضمنية للرواج والصلاحية لغرض معين. فيما يتعلق بدقة أو مفعولية أو محتويات هذه الوثيقة. تحتفظ NOKIA بالحق في تعديل هذه الوثيقة أو سحبها في أي وقت دون إشعار مسبق.

إن توفر منتجات وتطبيقات معينة وخدمات تتعلق بتلك المنتجات يختلف باختلاف المنطقة. لذا يرجى مراجعة وكيل Nokia للحصول على التفاصيل ومدى توفر خيارات اللغة.

يعتمد استخدام بعض العمليات والخصائص على بطاقة SIM وأو الشبكة أو على خدمة MMS، أو يعتمد علي توافق الأجهزة وتنسيقات المحتوى المدعومة. بعض الخدمات خاضعة لرسوم منفصلة.

#### خدمات الشبكة

قبل استعمال الهاتف عليك أن تشترك في الخدمات التي يقدمها مزود خدمة الشبكة. تتطلب العديد من الخصائص ميزات معينة بالشبكة. إن تلك الميزات قد لا تكون متوفرة في جميع الشبكات، وقد تطلب بعض الشبكات الأخرى منك أن تقوم بترتيبات معينة مع مزود الخدمة لديك قبل استخدام خدمات الشبكة. يمكن لمزود الخدمة أن يقوم بإعطائك الإرشادات ورسوم استخدام تلك الخدمات. إن عدة تحديدات من قبل بعض الشبكات قد تؤثر على طريقة استعمال خدمات الشبكة. على سبيل المثال، بعض الشبكات قد تؤثر على طريقة استعمال خدمات (الشبكة. على سبيل المثال، بعض

قد يحتوي جهازك على بعض العلامات أو الروابط المثبنة مسبقًا أو التي تنيح الوصول إلى موافق توفرها أضراف أخرى تنيع Nokia قد يمكنك كذلك الوصول إلى موافع أطراف أخرى بواسطة هذا الجهاز، موافع الأطراف الأخرى لاتنيع Nokia، ولا نفر Nokia هذه الموافع أو تتحمل أي مسئولية تجاهها. وفي حالة اختيارك الدخول إلى تلك الموافع. عليك اتخاذ الاحتياطات بالنسبة للأمان أو الحماية.

راجع دليل المستخدم للحصول على معلومات أخرى هامة حول جهازك.

ISSUE 1 AR

اضغط على 3 ، واختر التطبيقات > دردشة.

تتيح لك الدردشة (خدمة شبكة) إمكانية التحدث مع الآخرين من خلال الرسائل الفورية. كما يمكنك الانضمام إلى منتديات حوار (مجموعات الدردشة) تتناول موضوعات معينة. يتوفر لدى العديد من مزودي الخدمة مراكز خدمة دردشة يمكنك الدخول إليها بعد تسجيلك بخدمة دردشة. قد يختلف مزودو الخدمة من حيث دعم الخصائص.

اختر محادثات لبدء محادثة أو الاستمرار فيها مع مستخدم الدردشة: أو أسماء الدردشة لإنشاء أو تعديل أو عرض حالة اتصال أسماء الدردشة: أو <mark>مجموعات الدردشة</mark> لبدء محادثة مجموعة أو الاستمرار فيها مع العديد من مستخدمي الدردشة: أو دردشة مسجلة لعرض جلسة دردشة سابقة قمت بحفظها.

#### استلام ضبط الدردشة

يجب حفظ الضبط للوصول إلى الخدمة التي ترغب في استخدامها. قد تتسلم الضبط في شكل رسالة نصية خاصة من مُزوَّد الخدمة الذي يقدم خدمة الدردشة. ولمزيد من المعلومات. انظر دليل المستخدم الخاص بجهازك. يمكنك أيضًا إدخال الضبط يدويًا. انظر "ضبط مركز خدمة الدردشة". الصفحة ٥.

## الاتصال بمركز خدمة الدردشة

- للاتصال بمركز خدمة الدردشة المستخدم. اختر دردشة > الخيارات > تسجيل دخول. لتغيير مركز خدمة الدردشة المستخدم وحفظ مراكز خدمة دردشة جديدة. انظر "ضبط مركز خدمة الدردشة". الصفحة ٥.
- أدخل هوية المستخدم وكلمة السر, واضغط على لتسجيل الدخول. يمكنك الحصول على هوية المستخدم وكلمة السر الخاصة بمركز خدمة الدردشة من مزود الخدمة.
  - ۳ لتسجيل الخروج. اختر الخيارات > تسجيل خروج.

#### تعديل ضبط الدردشة

اختر الخيارات > ضبط > ضبط الدردشة ومن الخيارات التالية:

اسم الشاشة المستخدم (يظهر فقط في حالة دعم مركز الخدمة لمجموعات الدردشة) - لإدخال اسم مستعار. اختر نعم. إظهار تواجدي إلى - للسماح للآخرين للتأكد مما إذا كنت متصلاً أم لا. اختر الجميع.

سماح بالرسائل من - للسماح بالرسائل من الكل، اختر الكل.

سماح بالدعوات من - للسماح بالدعوات فقط من أسماء الدردشة الخاصة بك. اختر أ<mark>سماء الدردشة فقط</mark>. يتم إرسال دعوات دردشة من أسماء الدردشة الذين بريدون أن تنضم إلى مجموعاتهم.

سرعة تدفق الرسائل - لاختيار السرعة التي يتم بها عرض الرسائل الجديدة.

ترتيب أسماء الدردشة - لاختيار كيفية ترتيب أسماء الدردشة: أبجدياً أو حسب حالة الاتصال.

**إعادة تحميل التواجد** - لاختيار كيفية تحديث المعلومات الخاصة بتواجد أسماء الدردشة على اتصال أو غير اتصال بالشبكة. اختر آلياً أو يدويًا.

الأسماء غير المتصلة - لاختيار ما إذا كان سيتم عرض أسماء الدردشة غير المتصلة بالشبكة في قائمة أسماء الدردشة أم لا.

لون الرسالة - لاختيار لون رسائل الدردشة التي ترسلها.

لون الرسالة المستلمة - لاختيار لون رسائل الدردشة التي تستلمها.

نغمة تنبيه الدردشة - لتغيير النغمة التي يتم تشغيلها عند استلام رسالة دردشة جديدة.

#### البحث عن مجموعات الدردشة ومستخدميها

للبحث عن المجموعات. في شاشة عرض مجموعات الدردشة. اختر <mark>الخيارات > بحث > اسم المجموعة والموضوع والأعضاء</mark> (هوية المستخدم).

وللبحث عن المستخدمين، في شاشة عرض أسماء الدردشة.

اختر الخيارات > اسم جديد للدردشة > بحث على مركز الخدمة > اسم المستخدم وهوية المستخدم ورقم الهاتف وعنوان بريد إلكتروني.

## الانضمام إلى مجموعات الدردشة

تعرض <mark>مجموعات الدردشة</mark> قائمة بمجموعات الدردشة التي قمت بحفظها أو المنضم إليها في الوقت الحالي.

للانضمام إلى مجموعة دردشة محفوظة. اضغط على ۞. بعد الانضمام إلى مجموعة دردشة؛ يمكنك عرض الرسائل التي يتم تبادلها في المجموعة. ويمكنك إرسال رسائلك.

# الدردشة في مجموعة دردشة

لإرسىال رسالة. اكتب الرسالة التي تريدها في خانة محرر الرسائل. واضغط على @.

لإرسال رسالة خاصة إلى أحد المشتركين. اختر الخيارات > إرسال رسالة خاصة.

للرد على رسالة خاصة تم إرسالها إليك. اختر الرسالة ثم الخيارات > رد.

لدعوة أسماء الدردشة المتصلين للانضمام إلى مجموعة الدردشة، اختر ا<mark>لخيارات > إرسال دعوة</mark>.

لمنع استلام الرسائل من بعض المشتركين المحددين. اختر الخيارات > خيارات الحظر.

لترك مجموعة الدردشة. اختر الخيارات > ترك مجموعة الدردشة.

#### تسجيل الدردشة

لتسجيل الرسائل التي تم تبادلها أثناء محادثة أو أثناء انضمامك لمجموعة دردشة، اختر ا<mark>لخيارات > تسجيل الدردشة</mark>. لإيقاف التسجيل. اختر <mark>الخيارات > إيقاف التسجيل. لع</mark>رض الدردشة المسجلة، في القائمة الرئيسية، اختر درد<mark>شة مسجلة</mark>.

# عرض المحادثات وبدء إجرائها

تعرض <mark>محادثات</mark> قائمة بالمشاركين في المحادثات الفردية الذين تتحدث معهم في الوقت الحالي. يتم إغلاق المحادثات الجارية آليًا عند قيامك بإنهاء <mark>الدردشة</mark>.

لعرض محادثة. انتقل إلى مشارك. ثم اضغط على @. للاستمرار في المحادثة. اكتب رسالتك واضغط على @.

للعودة إلى قائمة المحادثات بدون إغلاقها. اختر رجوع. لإغلاق المحادثة. اختر ا<mark>لخيارات > إنهاء المحادث</mark>ة.

لبدء محادثة جديدة، اختر الخيارات > محادثة جديدة.

لحفظ المشارك في المحادثة في أسماء الدردشة الخاصة بك. اختر الخيارات > إضافة إلى أسماء الدردشة.

لإرسال ردود آلية إلى الرسائل الواردة إليك. اختر <mark>الخيارات</mark> > <mark>تشغيل الرد الآلي</mark>. يظل بإمكانك استلام رسائل.

# أسماء الدردشة

في أسماء الدردشة. يمكنك جلب قوائم أسماء الدردشة من مركز الخدمة. أو إضافة اسم دردشة جديد إلى قائمة أسماء. عند تسجيل الدخول إلى مركز الخدمة: يتم آليًّا جلب قائمة أسماء الدردشة المستخدمة سابقًا من مركز الخدمة.

# ضبط مركز خدمة الدردشة

اختر الخيارات > ضبط > ضبط مركز الخدمة. قد تتسلم الضبط في شكل رسالة نصية خاصة من مُزوَّد الخدمة الذي يقدم خدمة الدردشة. يمكنك الحصول على هوية المستخدم وكلمة السر من مزود الخدمة عند قيامك بالتسجيل في الخدمة. لمزيد من المعلومات, اتصل بمزود الخدمة.

مراكز الخدمة - لعرض قائمة بجميع مراكز خدمة الدردشة المحددة.

مركز الخدمة الافتراضي - لتغيير مركز خدمة الدردشة إلى المركز الذي تريد الاتصال به.

نوع تسجيل الدخول للدردشة - لتسجيل الدخول آليًا عند بدء الدردشة. اختر عند بدء التطبيقات.

#### إضافة مركز خدمة جديد

لإضافة مركز خدمة جديد لقائمة مراكز خدمة الدردشة الخاصة بك. اختر مراكز الخدمة > الخيارات > مركز الخدمة الجديد ثم أحد الخيارات التالية:

اسم مركز الخدمة - لتحديد اسمًا لمركز خدمة الدردشة.

نقطة الوصول المستخدمة - لاختيار نقطة الوصول التي تريد استخدامه لمركز الخدمة.

عنوان ويب - لإدخال عنوان URL الخاص بمركز خدمة الدردشة.

هوية المستخدم وكلمة السر - لإدخال هوية المستخدم وكلمة. السر الخاصة بتسجيل الدخول. الدردشة